### UC San Diego STUDENT FINANCIAL SOLUTIONS

# Navigating Your Account

## Accessing TritonPay

MY TRITONLINK

Hello, Happy Error | LOG OUT

UC San Diego

## Select "Billing and Payment" under Financial Tools

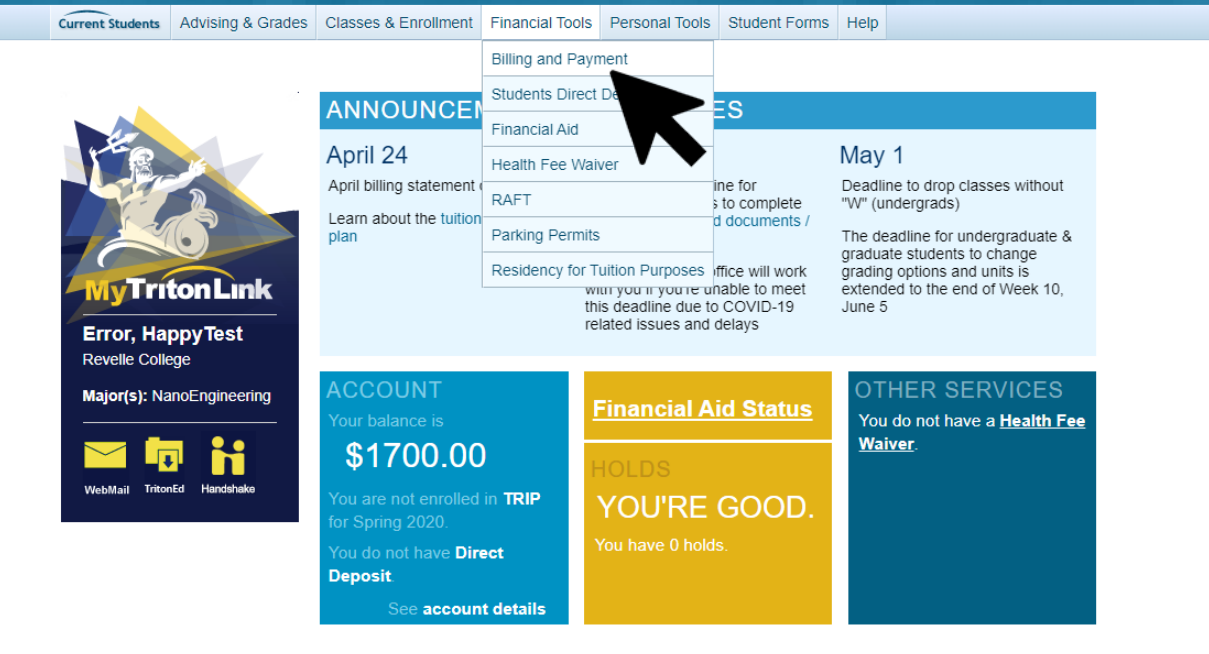

## Accessing TritonPay

### Select "View and Pay Bill".

### UC San Diego Current Students Advising & Grades Classes & Enrollment Financial Tools Personal Tools Student Forms Help **Billing & Payment** If you are a parent or authorized payer, please click here to view and pay your student's bill. Student Billing and Payment Menu Triton Registration Installment Plan (TRIP) Pay your mandatory tuition/registration fee in 3 monthly installments. Students who receive grants and/or scholarships that cover their entire tuition/registration fees are NOT eligible to enroll in TRIP (such as Cal Grant recipients, Jacobs scholars, and certain CASP and Regents scholars etc.).

Hello, Happy Error | LOG OUT

Direct Deposit Receive your financial aid refunds and/or overpayments via direct deposit. Enroll in Direct Deposit

Help Resources

 Enroll in TRIP Cancel TRIP

**MY TRITONLINK** 

¥

 Billing Due Dates • Billing and Payment Help Page

View or pay bi Authorized Payer Ma Authorize a new Pa Update a Parent/Pa Reset password for

Triton Registration Installment Plan

Questions? Contact Student Financial Solutions (SFS)

## Account Summary

From this page you can see your balance, make a payment, view account history, billing statements, and access helpful links.

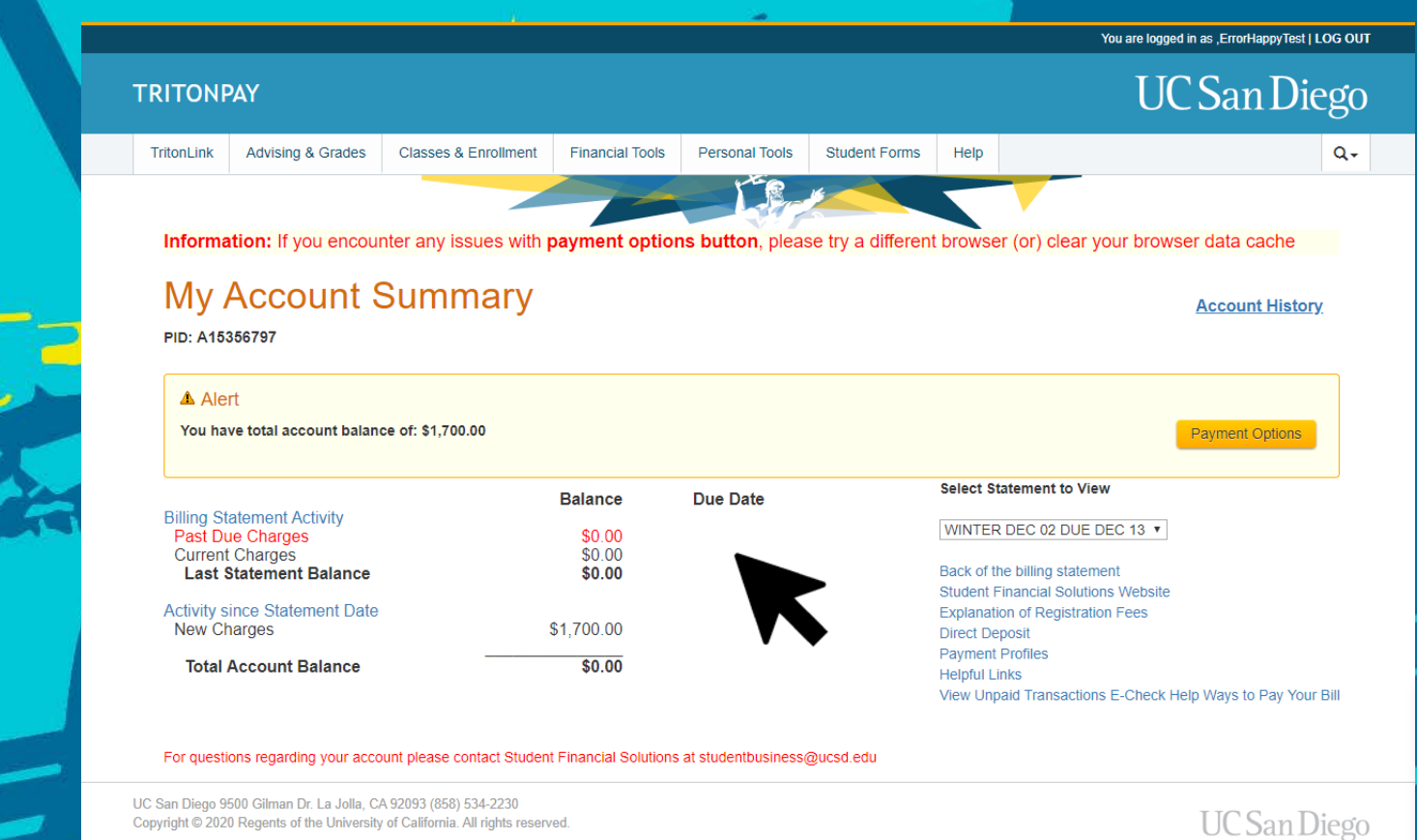

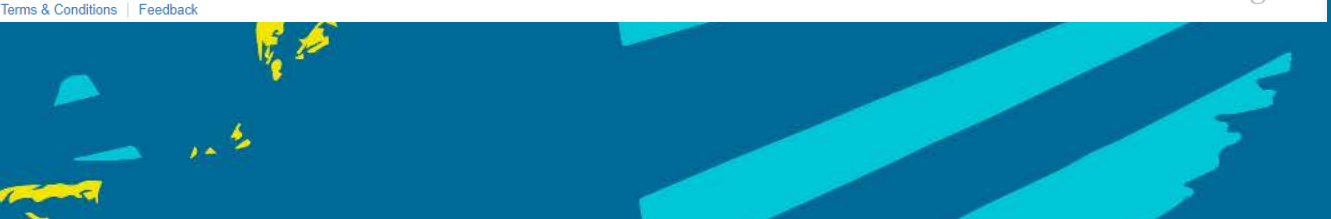

## Account History

From this page students can view statement transactions, unpaid transactions, current month transactions, future trip transactions, and their full account history.

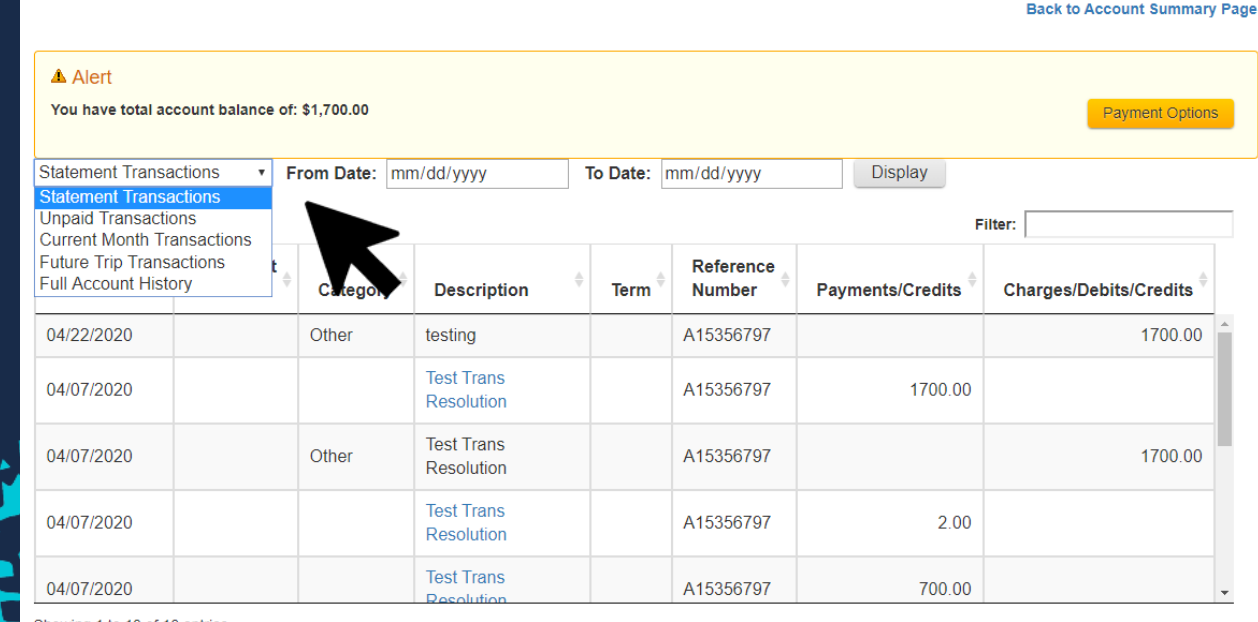

Showing 1 to 10 of 10 entries

**Account History** 

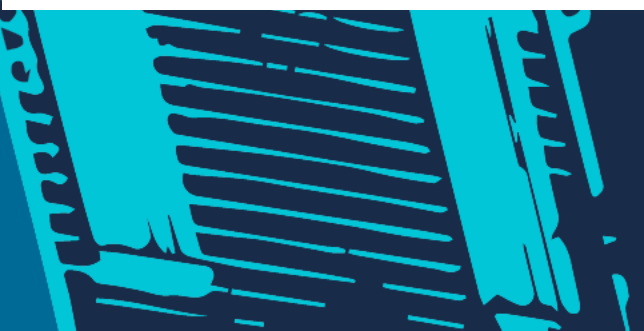

### Make a Payment

Making a payment begins with selecting "Payment Options".

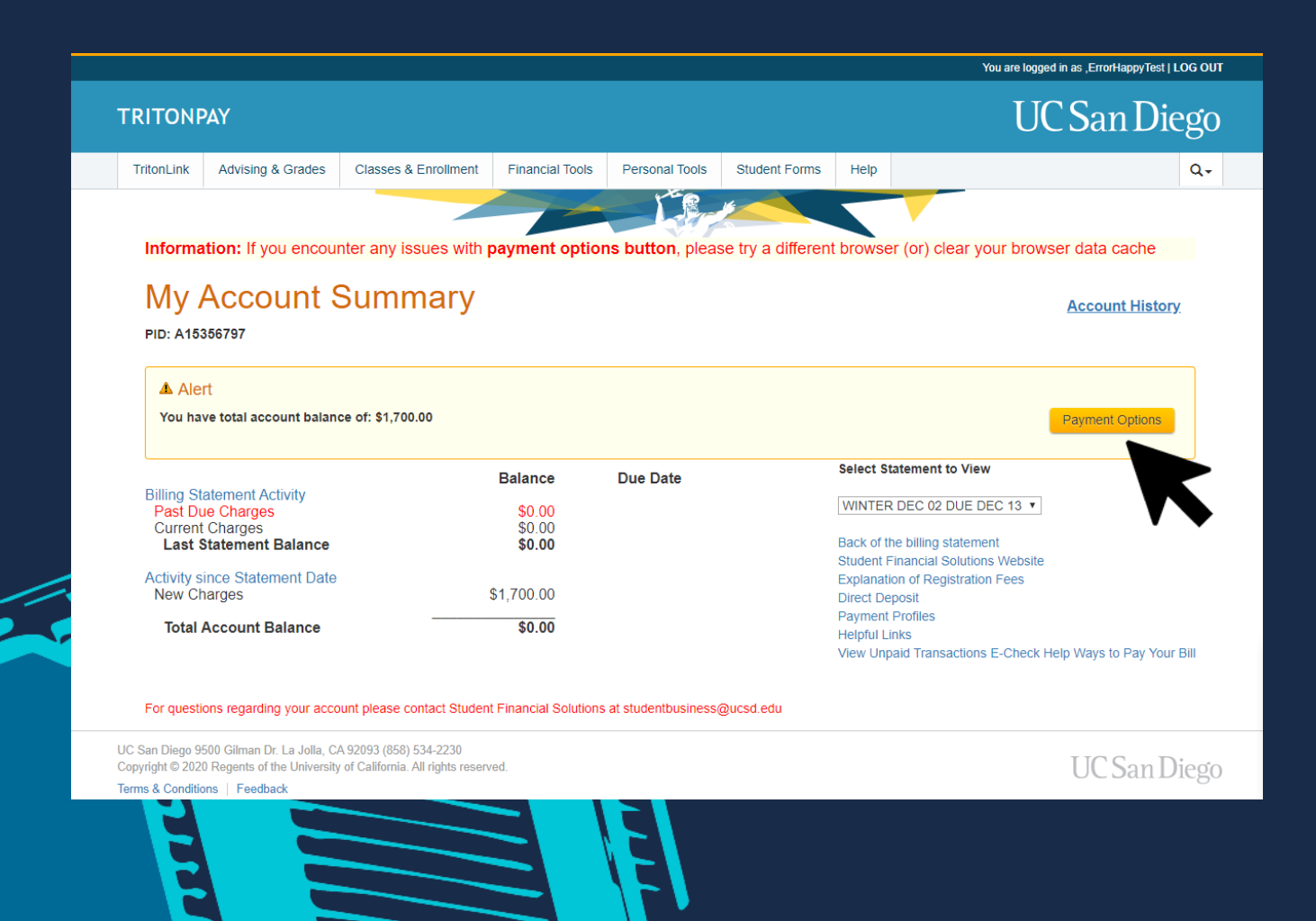

## Make a Payment

# Select which payment method you wish to use.

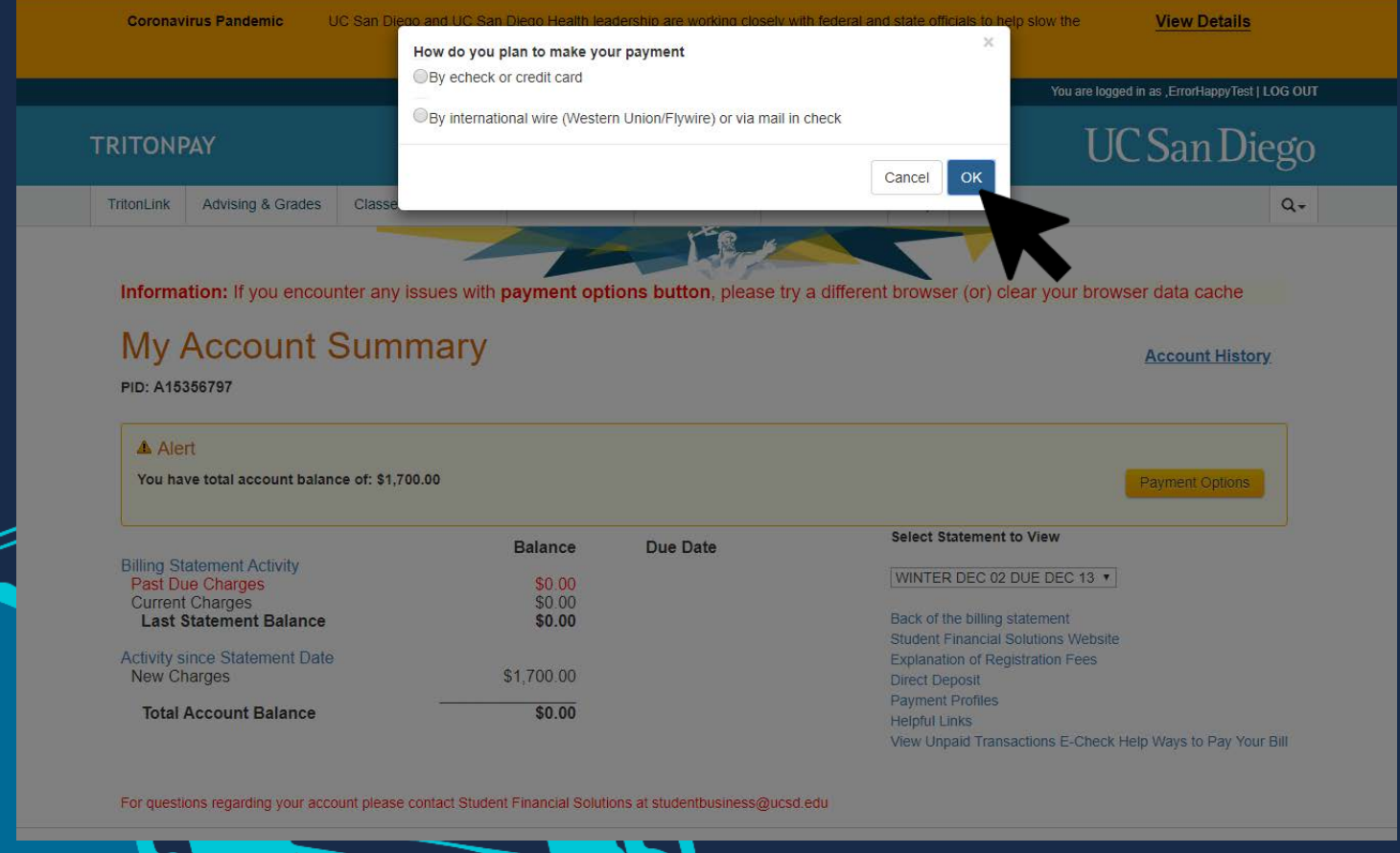

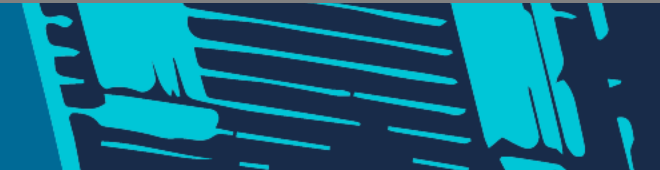

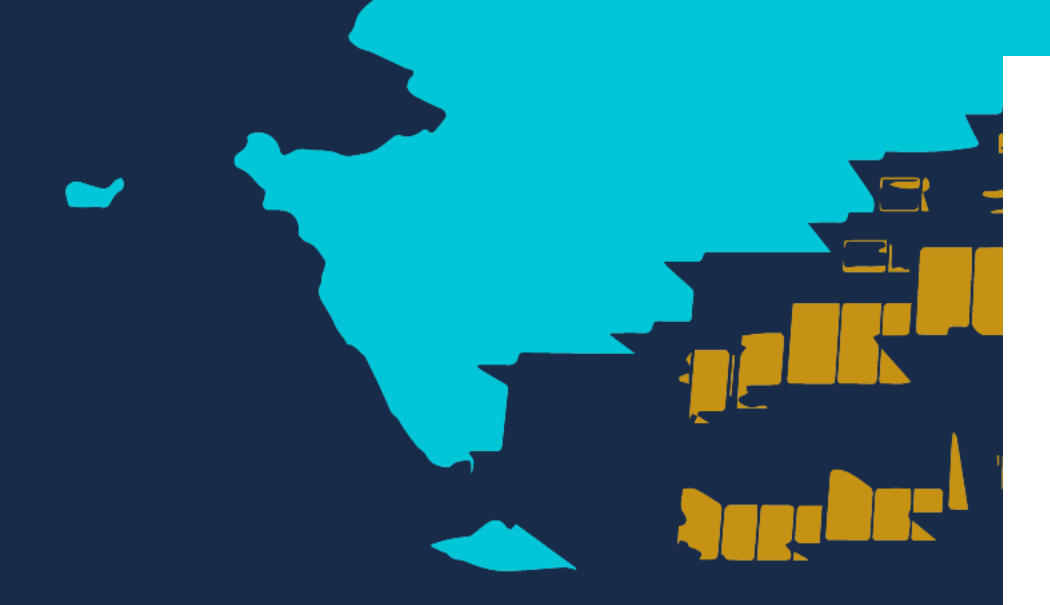

Selecting E-Check or Credit Card takes you to the Custom Payments page.

### **Custom Payment**

#### 🔺 Alert

You have total account balance of: \$1,700.00

### Flex-Pay Assistant

| I want to pay the               | Total Account Balance: | \$1,700.00 🔻        |
|---------------------------------|------------------------|---------------------|
| for the charges selected below: |                        |                     |
|                                 | Charges Balance        |                     |
|                                 | \$2,400.00 \$1,700.00  |                     |
|                                 | My Selected Balance :  | \$1,700.00          |
|                                 | Pay a specific charge: | Pay Selected Charge |
|                                 |                        |                     |
| Pay % of My Selected Balance    | 100                    | %                   |
| Pay Specific Amount             | 1700.00                |                     |
|                                 | My Payment Amount :    | \$1,700.00          |
|                                 |                        | Pay Now             |
| My Remaining Total Account B    | alance will be: \$0.00 |                     |
|                                 |                        |                     |
|                                 |                        |                     |

For questions regarding your account please contact Student Financial Solutions at studentbusiness@ucsd.edu

#### Account Summary Page Account History

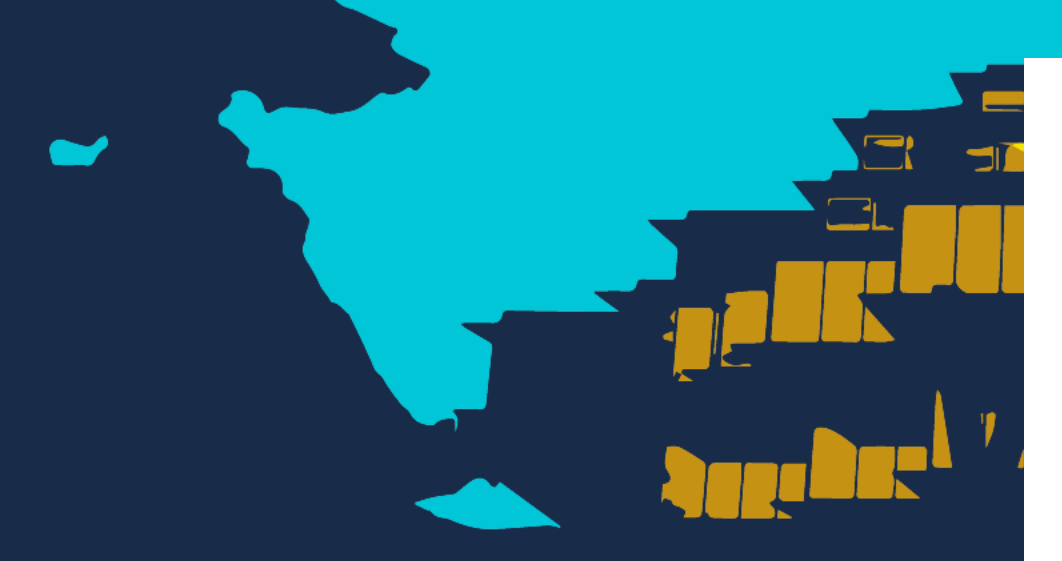

You can pay a percentage of the selected balance.

### **Custom Payment**

#### Alert

You have total account balance of: \$1,700.00

#### Flex-Pay Assistant

| I want to pay the<br>for the charges selected below: | Total Account Balance:                                 | \$1,700.00 🔻        |
|------------------------------------------------------|--------------------------------------------------------|---------------------|
|                                                      | <u>Charges</u> <u>Balance</u><br>\$2,400.00 \$1,700.00 |                     |
|                                                      | My Selected Balance :                                  | \$1,700.00          |
|                                                      | Pay a specific charge:                                 | Pay Selected Charge |
|                                                      |                                                        |                     |
| Pay % of My Selected Balance                         | 100                                                    | %                   |
| Pay Specific Amount                                  | 1700.00                                                | ]                   |
|                                                      | My Payment Amount :                                    | \$1,700.00          |
|                                                      |                                                        | Pay Now             |
| My Remaining Total Account Ba                        | alance will be: \$0.00                                 |                     |
|                                                      |                                                        |                     |

Account Summary Page Account History

For questions regarding your account please contact Student Financial Solutions at studentbusiness@ucsd.edu

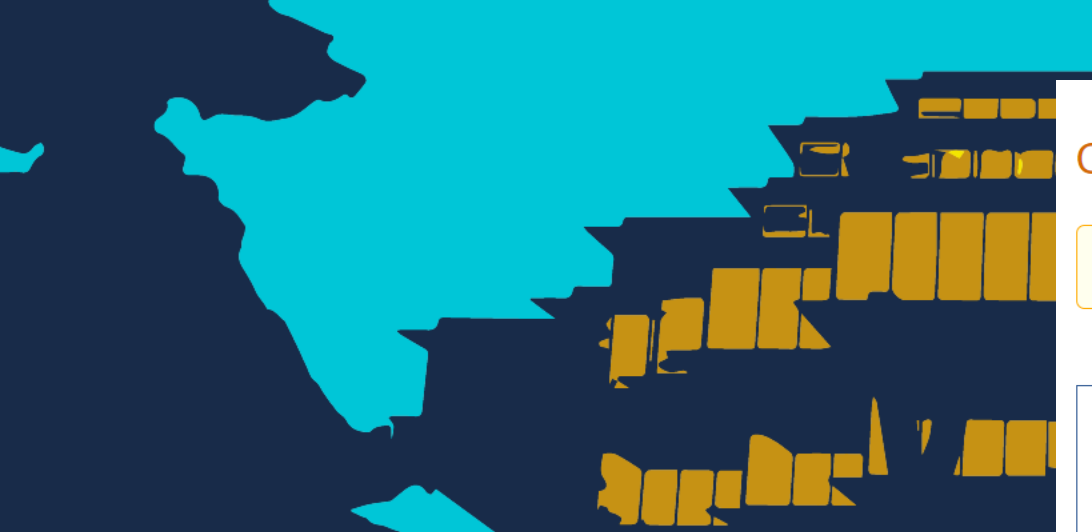

# Alternatively, you can pay a specific amount.

### Custom Payment

#### Alert

You have total account balance of: \$1,700.00

#### Flex-Pay Assistant

| a <u>rges</u><br>0.00<br>Balan | Balance<br>\$1,700.00 |                            |
|--------------------------------|-----------------------|----------------------------|
| Balan                          |                       |                            |
|                                | ice.                  | \$1,700.00                 |
| speci                          | ific charge:          | Pay Selected Charge        |
| 100                            |                       | %                          |
| 150                            |                       | ]                          |
|                                |                       |                            |
| Amo                            | ount :                | \$150.00                   |
| Amo                            | ount :                | <b>\$150.00</b><br>Pay Now |
| 1                              | t Amo                 | t Amount :                 |

For questions regarding your account please contact Student Financial Solutions at studentbusiness@ucsd.edu

#### Account Summary Page Account History

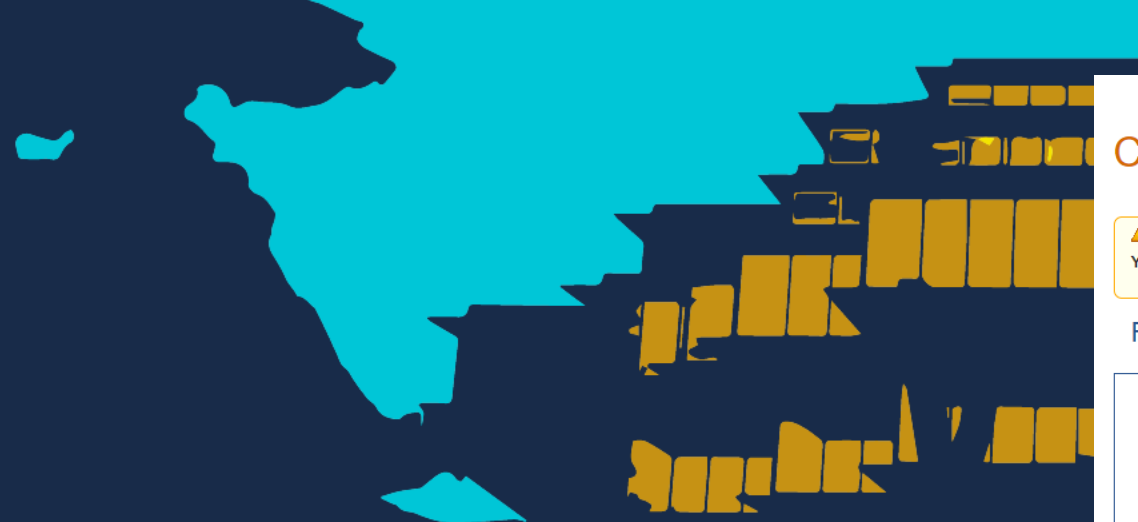

Additionally, you can pay for selected line item charges on the account.

### **Custom Payment**

Alert

You have total account balance of: \$1,700.00

#### Flex-Pay Assistant

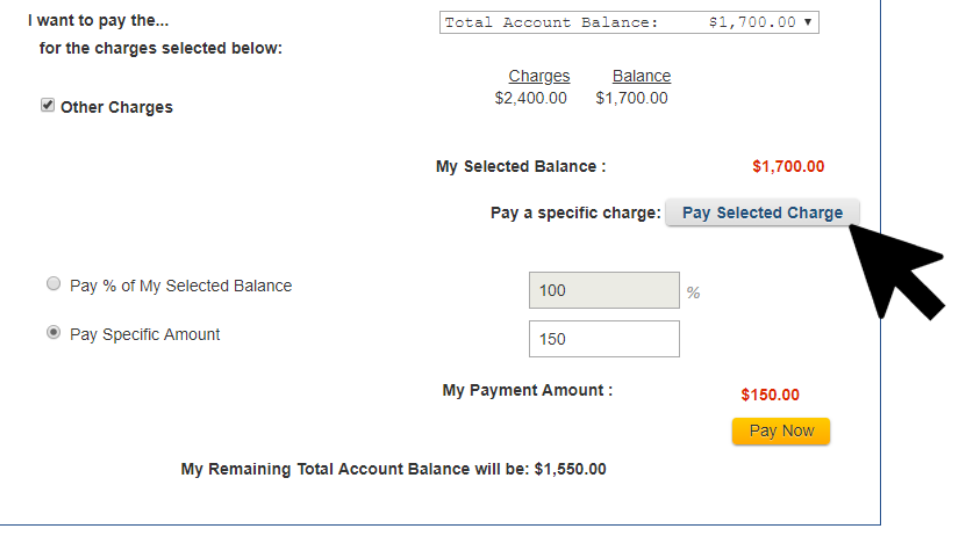

Account Summary Page Account History

For questions regarding your account please contact Student Financial Solutions at studentbusiness@ucsd.edu

View line items and select the charges you want to pay for now.

|                                                                                        |                                                                           |                           |                                                               |                                                     |                                                            |                                                                        |              |                                                                                                   | -                                                                                 |
|----------------------------------------------------------------------------------------|---------------------------------------------------------------------------|---------------------------|---------------------------------------------------------------|-----------------------------------------------------|------------------------------------------------------------|------------------------------------------------------------------------|--------------|---------------------------------------------------------------------------------------------------|-----------------------------------------------------------------------------------|
| ITONPAY                                                                                |                                                                           |                           |                                                               |                                                     |                                                            |                                                                        |              | UC Sa                                                                                             | n Di                                                                              |
| ritonLink Advisi                                                                       | ng & Grades Classe:                                                       | s & Enrollme              | nt Financial To                                               | pols Personal Tool                                  | Is Student Form                                            | is Help                                                                |              |                                                                                                   |                                                                                   |
| Apply Paymen<br>Check the bo<br>not available for                                      | To Select Charges<br>x next to each charge you<br>wire transfer payments. | t<br>u would like         | to pay. You can edi                                           | it the payment amount                               | as needed. Note, th                                        | Accour                                                                 | nt Summary   | / Page Accoun<br>Back to Flex<br>vill be applied to ope                                           | -Pay Assis                                                                        |
| Apply Paymen<br>Check the bo<br>not available for<br>Transaction<br>Date               | To Select Charges<br>x next to each charge you<br>wire transfer payments. | t<br>u would like<br>Term | to pay. You can edi<br>Charge<br>Amount                       | it the payment amount<br>Credits /<br>Payments      | as needed. Note, th<br>Pending<br>Credits*                 | Accour                                                                 | ur payment w | y Page Accoun<br>Back to Flex<br>vill be applied to ope<br>Payment<br>Amount                      | t History<br>-Pay Assis<br>en charges<br>Pay?<br>☑                                |
| Apply Paymen  Check the bo not available for  Transaction Date  04/02/2020             | T Description<br>TEST HOUSING<br>CHARGE                                   | t<br>u would like<br>Term | to pay. You can edi<br>Charge<br>Amount<br>700.00             | Credits /<br>Payments<br>0.00                       | as needed. Note, th<br>Pending<br>Credits*<br>0.00         | Accourt<br>nat directing how yo<br>Balance Due ()<br>700.00            | ur payment w | y Page Accoun<br>Back to Flex<br>will be applied to ope<br>Payment<br>Amount<br>700.00            | t History<br>-Pay Assis<br>en charges<br>Pay?<br>♥                                |
| Apply Paymen  Check the bc not available for  Transaction Date  04/02/2020  04/22/2020 | T Description<br>TEST HOUSING<br>CHARGE<br>Testing                        | t<br>u would like<br>Term | to pay. You can edi<br>Charge<br>Amount<br>700.00<br>1,700.00 | t the payment amount Credits / Payments 0.00 700.00 | as needed. Note, th<br>Pending<br>Credits*<br>0.00<br>0.00 | Accour<br>nat directing how yo<br>Balance Due ()<br>700.00<br>1,000.00 | ur payment w | y Page Accoun<br>Back to Flex<br>will be applied to ope<br>Payment<br>Amount<br>700.00<br>1000.01 | t History<br>:-Pay Assis<br>en charges<br>Pay?<br>Ø<br>Ø<br>Ø<br>Ø<br>Ø<br>Ø<br>Ø |

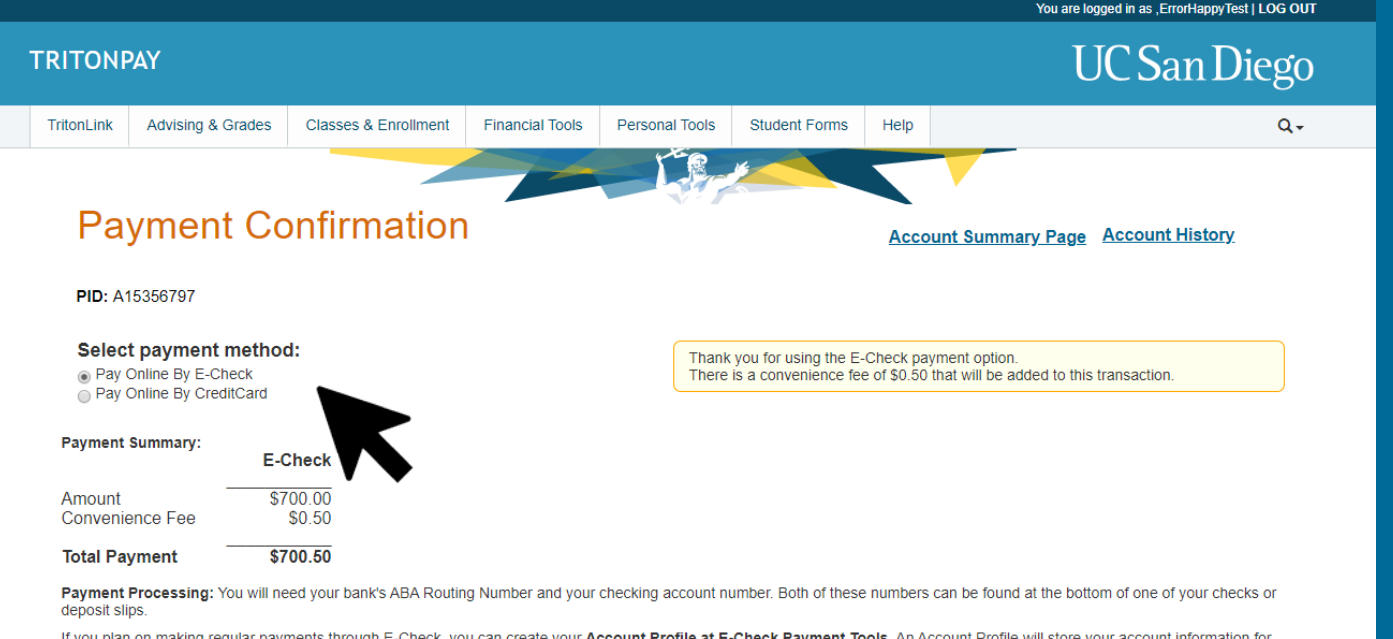

If you plan on making regular payments through E-Check, you can create your Account Profile at E-Check Payment Tools. An Account Profile will store your account information for future payments. This will eliminate having to re-enter your payment information each time you use E-Check.

Note: As with a paper check, transactions returned due to insufficient funds will be subject to a \$35.00 returned check fee. Transactions returned due to an incorrect account number will be subject to a \$2.00 service fee.

Note: Directed Payments are not available when paying by wire transfer. The Cashier's Office will apply your payment to open charges according to priority and due dates. For more information, contact Student Business Services.

For your protection inactive sessions will expire and will require you to logon again.

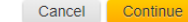

For questions regarding your account please contact Student Financial Solutions at studentbusiness@ucsd.edu

Once you've selected the amount you want to pay for, you'll be taken to the Payment Confirmation page where you can see the terms for completing the payment process online.

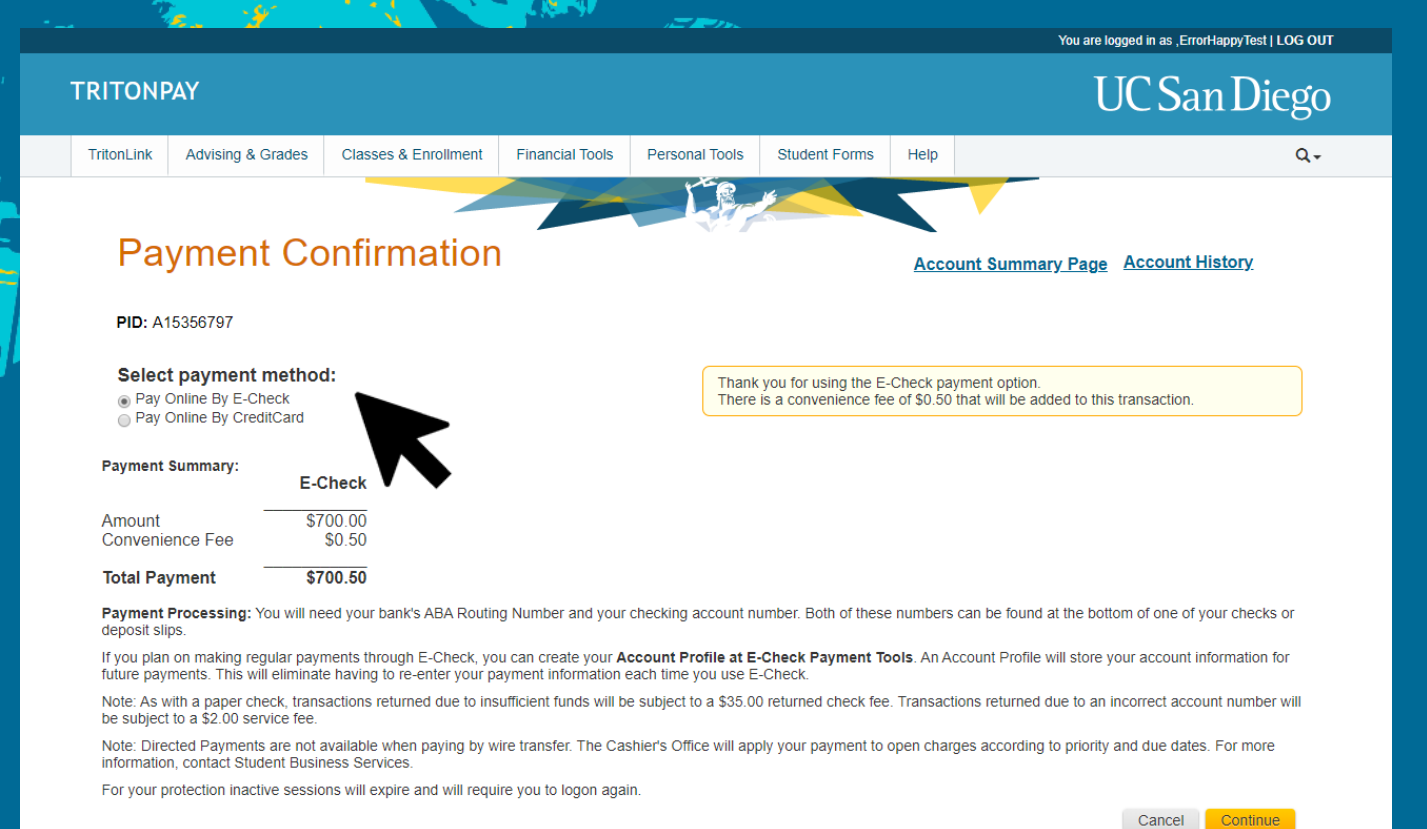

### E-Check payments incur a \$0.50 transaction fee.

#### For questions regarding your account please contact Student Financial Solutions at studentbusiness@ucsd.edu

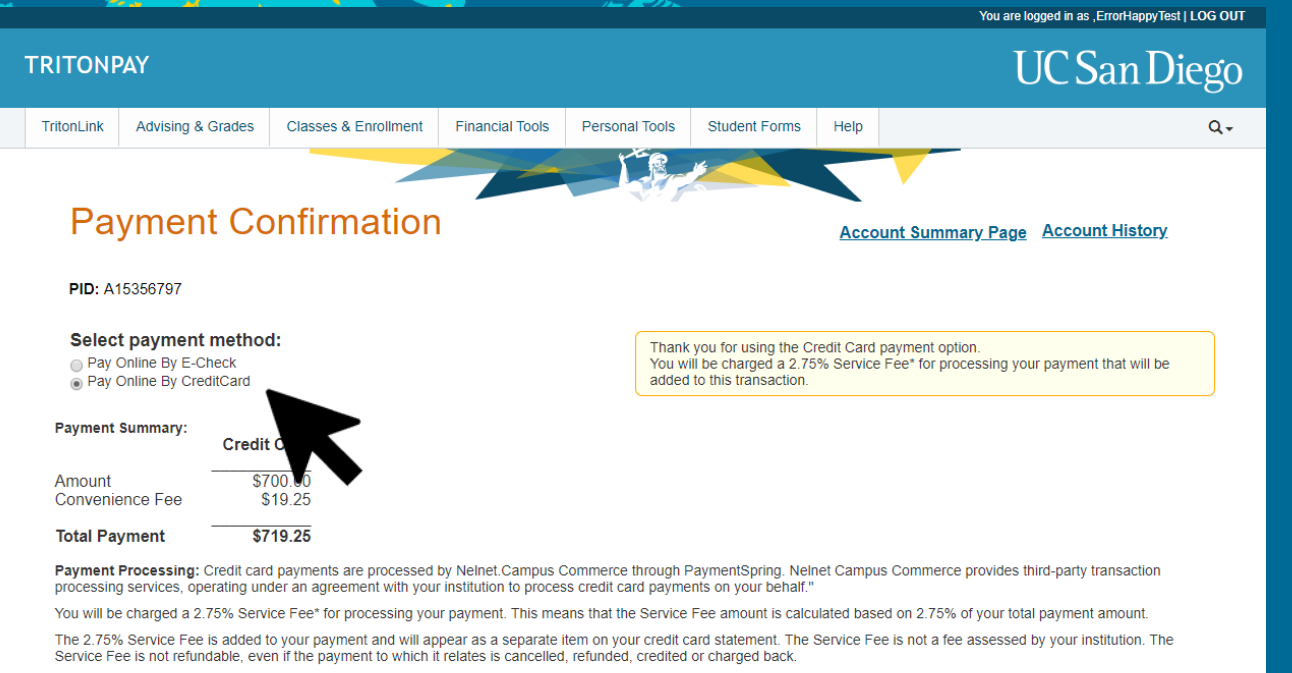

Note: Directed Payments are not available when paying by wire transfer. The Cashier's Office will apply your payment to open charges according to priority and due dates. For more information, contact Student Business Services.

For your protection inactive sessions will expire and will require you to logon again.

Cancel Continue

Credit Card payments incur a 2.75% service fee.

For guestions regarding your account please contact Student Financial Solutions at studentbusiness@ucsd.edu

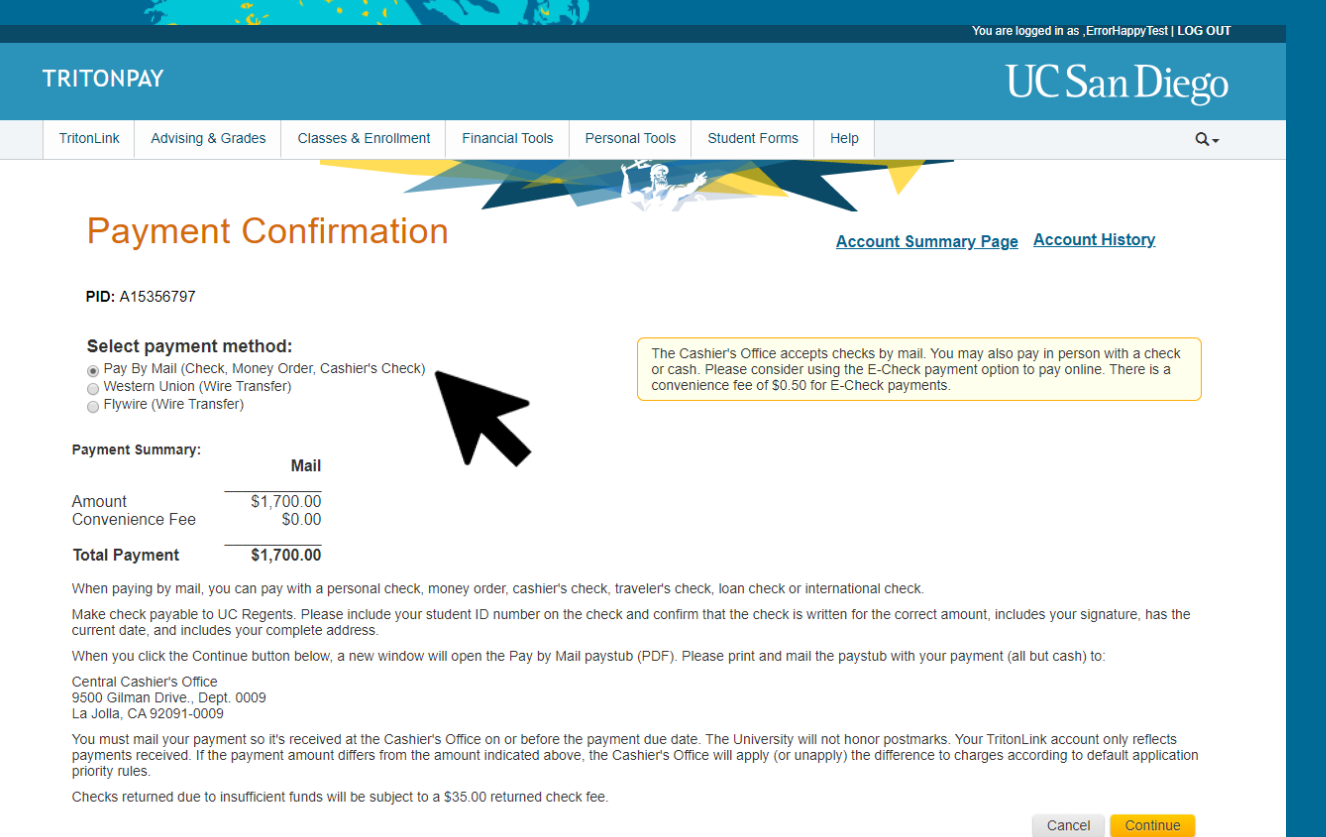

For questions regarding your account please contact Student Financial Solutions at studentbusiness@ucsd.edu

Pay By Mail will display instructions to have the payment successfully completed by mail to the Central Cashier's Office.

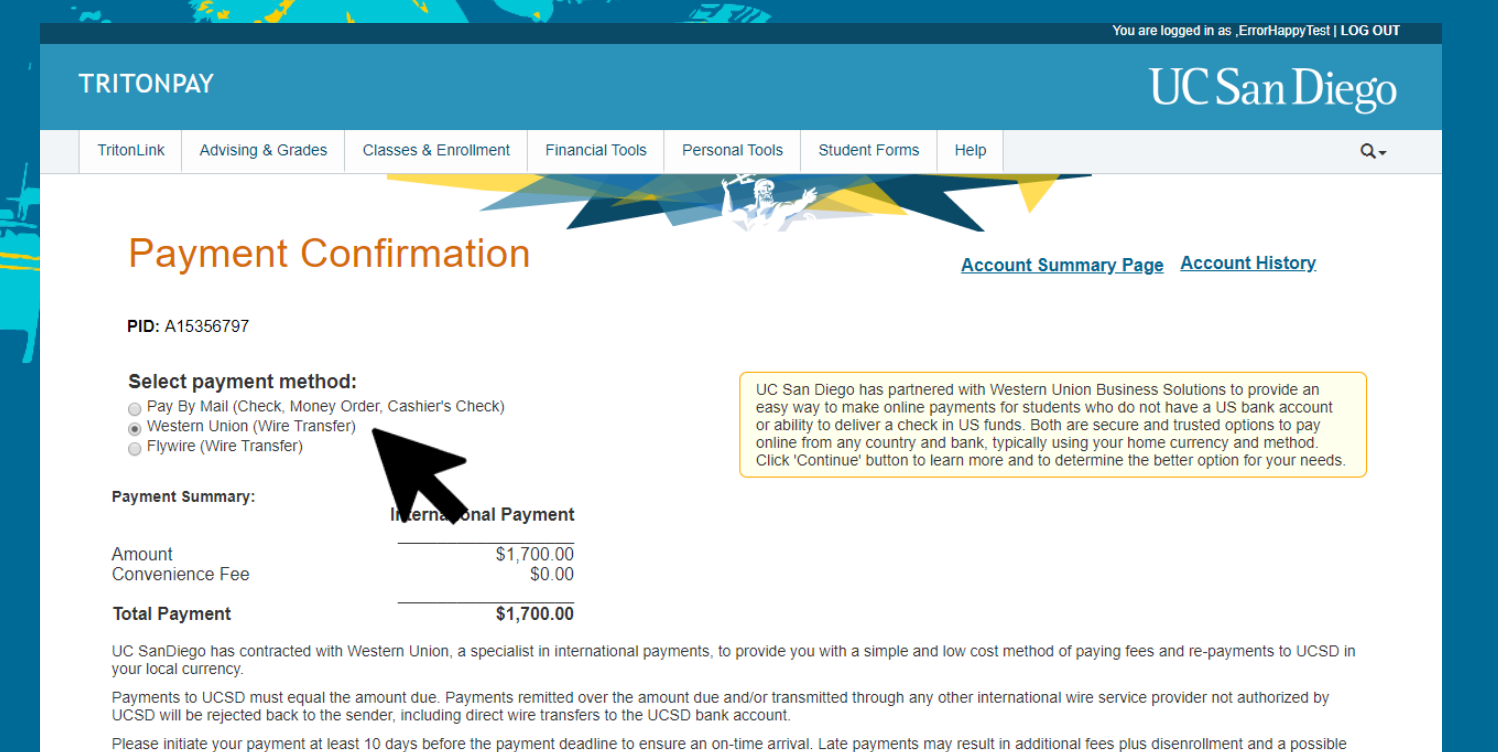

International payments have the option either using Western Union for wire transfers...

For questions regarding your account please contact Student Financial Solutions at studentbusiness@ucsd.edu

loss of student status if the amount due includes registration charges.

### Custom Payments are unavailable for Wire Transfer methods

Cancel

Continue

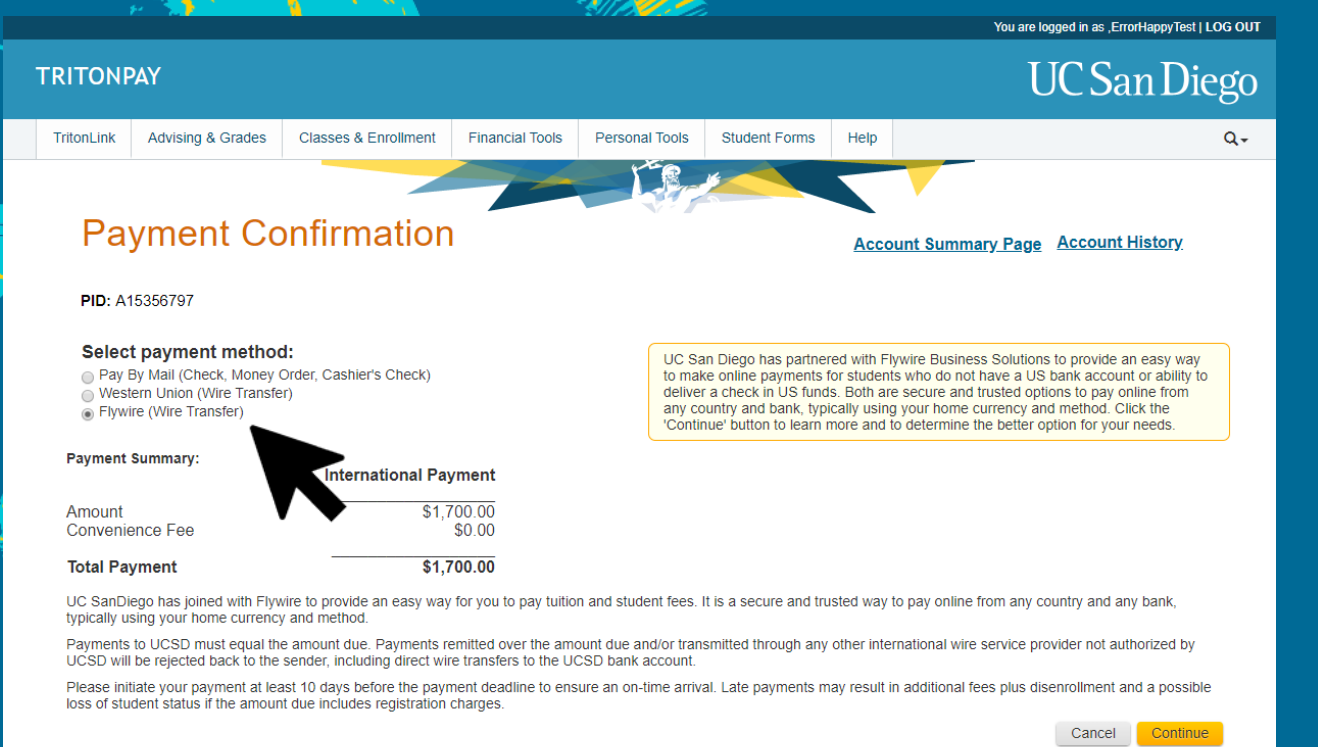

For questions regarding your account please contact Student Financial Solutions at studentbusiness@ucsd.edu

# ...or utilizing Flywire for wire transfers.

### Custom Payments are unavailable for Wire Transfer methods

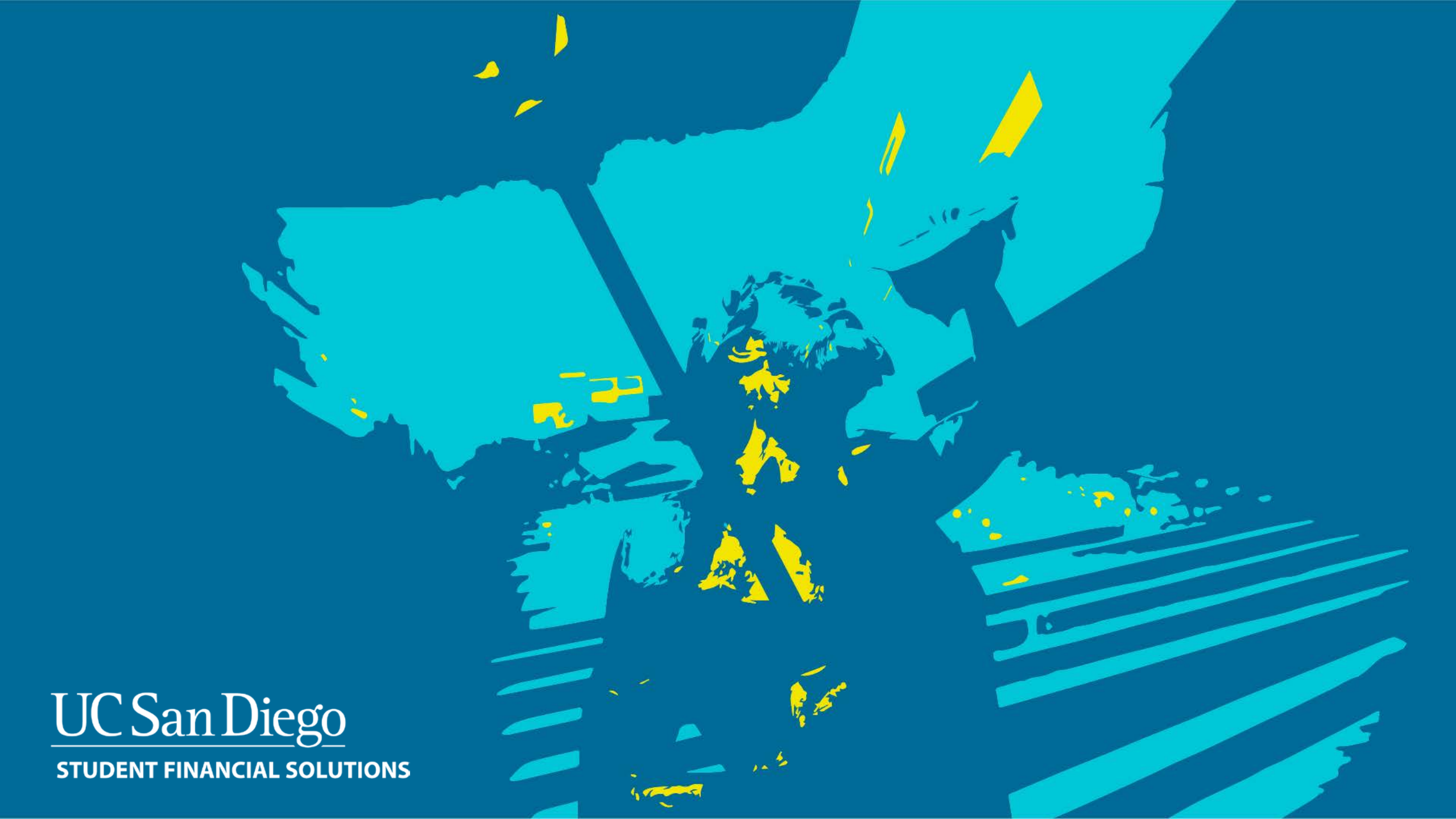